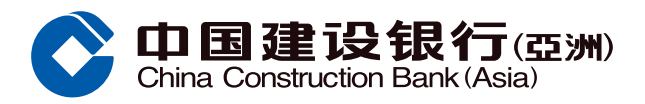

## "PREMIER Savings Account" Online Upgrade Guide

**Step1** Log in to Online Banking, click 'Account' on the menu and select "Upgrade PREMIER Savings Account"

|                   | Homo                                                          | Account                               | Transaction                                                                           | Invoctment Credi                                                                     | Carde Loans                                                                        | Incurance               | Lifestulo                  |
|-------------------|---------------------------------------------------------------|---------------------------------------|---------------------------------------------------------------------------------------|--------------------------------------------------------------------------------------|------------------------------------------------------------------------------------|-------------------------|----------------------------|
| _                 | Home                                                          | Account                               | mansaction                                                                            | investment Credi                                                                     | Calus Loans                                                                        | Insulance               | Litestyle                  |
|                   | Recently Used                                                 | Upgrade F                             | REMIER                                                                                |                                                                                      |                                                                                    | 10.00                   | Cha                        |
|                   | Account Summary                                               | Union                                 | Pay Dual Currency Debit                                                               | Cross Border Long Card                                                               | Time Deposit                                                                       | 27.1<br>27.11           | 7.入消放就是截款 • 155<br>实现,满载而归 |
|                   | Account Summary<br>View eStatement<br>Setup eStatement        | Sign-u<br>Currien<br>Accour<br>Dual C | p for UnionPay Dual<br>cy Debit Card<br>nt linkage for UnionPay<br>urrency Debit Card | Account Summary<br>Account Transfer                                                  | Deposit Placement<br>Time Deposit Summar                                           | ry 💦                    |                            |
| Lustomize<br>Home | Rate Enquiry                                                  | Servic                                | e Request                                                                             | Open Bank Account                                                                    | e-Account Service                                                                  |                         |                            |
|                   | Exchange Rates<br>Exchange Rates                              | Checki<br>Stop C                      | ent<br>book<br>heck<br>tensument Schedule                                             | Open Bank Account                                                                    | Open Securities Tradir<br>Open Mutual Fund Inv<br>Account<br>Residential Address V | restment<br>erification |                            |
|                   | Loan Rates                                                    | Reque<br>Branch<br>Safe D             | eposit Box Renewal                                                                    |                                                                                      | Regenerate Address V<br>Code                                                       | /erification            |                            |
|                   | Upgrade Service                                               | More 5                                | Service                                                                               | Account Management                                                                   | 月月墙意                                                                               |                         |                            |
| •                 | Upgrade Packaged B<br>Service<br>Upgrade PREMIER S<br>Account | anking Bonus<br>Forms<br>Activity     | Points Enquiry<br>Download<br>/ Log Enquiry                                           | ATM Card Application State<br>Enquiry<br>Lost Card Reporting<br>Card Acknowledgement | as 最新优惠<br>登记代事<br>査询已登记计划                                                         |                         |                            |

**Step2** Select the bank account to upgrade to PREMIER Savings Account (only applicable to sole name HKD Statement Savings Account).

|                                                                         | ≫ Account > Upgrade Service > Upgrade PREMIER Savings Account                                                                                                    |
|-------------------------------------------------------------------------|----------------------------------------------------------------------------------------------------|
|                                                                         | Upgrade PREMIER Savings Account                                                                                                    |
| lpgrade Service                                                         | Service Request > ② Terms and Conditions > ③ Acknowledgement                                                                                                    |
| Jpgrade Packaged<br>Jpgrade PREMIER<br>Recently Used<br>Jpgrade PREMIER | Please confirm your request below Upgrade PREMIER Savings Account ( 000000000000 HKD Savings Account  00000000000 HKD Savings Account Next                                                                                                    |
|                                                                         | Notes:  1. The account number of and preset arrangement for your HKD Statement Savings Account will remain unchanged after upgraded to the PREMIER Savings Account. 2. For deposit balance below HKD5,000, no interest will be offered. 3. Each customer can hold one PREMIER Savings Account only. 4. The Extra Interest Rate is subject to change from time to time without prior notice. Please visit the Bank's website www.asia.ccb.com or contact our staff for the latest Extra Interest Rate. |

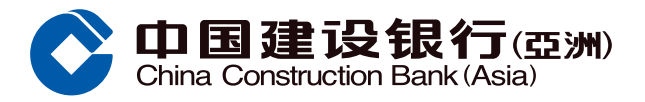

## "PREMIER Savings Account" Online Upgrade Guide

**Step3** Please note there is a box presenting the features of "PREMIER Savings Account". Read the notes and click "Next".

| Upgrad    | le PREMIER Savings Account                                                                                                    |
|-----------|----------------------------------------------------------------------------------------------------|
| 1 Servi   | Request > (2) Terms and Conditions > (3) Acknowledgement                                                                                                    |
| Please co | sfirm your request below                                                                                                    |
|           | Upgrade PREMIER Savings Account () 0000 00000000 HKD Savings Account                                                                                                |
|           | Enjoy extra bonus interest rate with PREMIER                                                                                                    |
|           | Savings Account along with the liquidity of a Next savings account!                                                                                                 |
| Notor     |                                                                                                    |
| 1. The    | r.<br>account number of and preset arrangement for your HKD Statement Savings Account will remain unchanged after upgraded to the PREMIER Savings Account           |
| 2. For    | leposit balance below HKD5,000, no interest will be offered.                                                                                                    |
| 3. Each   | customer can hold one PREMIER Savings Account only.                                                                                                    |
| 4. The    | Extra Interest Rate is subject to change from time to time without prior notice. Please visit the Bank's website www.asia.ccb.com or contact our staff for the late |

**Step4** Verify the details and read the Terms and Conditions. Tick the box in the red circle and click "Confirm" to agree to the relevant Terms and Conditions and confirm the upgrade.

| Upgrad    | de PREMIER Savings Account                                                                                                    |
|-----------|----------------------------------------------------------------------------------------------------|
| 1 Servi   | ce Request > 2 Terms and Conditions > (3) Acknowledgement                                                                                                    |
| Please co | nfirm your request below Upgrade PREMIER Savings Account 000000000000000000000000000000000000                                                                                                    |
| Terms an  | 1 Conditions                                                                                                    |
|           | China Construction Bank (Asia) Corporation Limited Terms and Conditions of PREMIER Savings Account                                                                                                    |
| C         | 中国建设银行(亞洲)<br>China Construction Bank (Asia)                                                                                                    |
| PR        | EMIER Savings Account Promotion Program ("Program") Terms and Conditions                                                                                                    |
| A. (      | General Terms and Conditions:                                                                                                    |
| 1         | . The promotion period is from January 1, 2020 to June 30, 2020, both dates inclusive ("Promotion Period").                                                                                                    |
| 2         | . Unless otherwise indicated, the Program is applicable to personal banking customers of China Construction Bank<br>(Asia) Corporation Limited (" <b>the Bank</b> ") ("Eligible Customers"). The Program is not applicable to the Private<br>Banking customer and Capital Investment Entrant Scheme customer. |
| 3         | An Eligible Customer will be entitled to the offer as specified under Section B ("Offer") for only once during the<br>Promotion Period.                                                                                                    |
| 4         | The Bank reserves the right to suspend, modify or terminate any of the Offers or the Program and change these<br>Terms and Conditions at its discretion from time to time. In case of dispute, the decision of the Bank shall be final<br>and binding.                                                        |
| 5         | . In case of any inconsistency between English and Chinese versions of these Terms and Conditions, the English version shall prevail. In case of dispute, the decision of the Bank shall be final and conclusive.                                                                                             |
| B. )      | PREMIER Savings Account Offer details:                                                                                                    |
| 6         | Eligible Customer who holds, successfully opens or upgrades from existing HKD Statement Savings Account to the<br>PREMIER Savings Account during the Promotion Period can enjoy the HKD General Savings interest rate and the<br>Extra Interest Rate ("Extra Interest Rate") as listed below.                 |
| 1         | I confirm that I have read and understood theTerms and Conditions of PREMIER Savings Account and agree to be bound by them.                                                                                                    |
|           | <b>0</b>                                                                                                    |

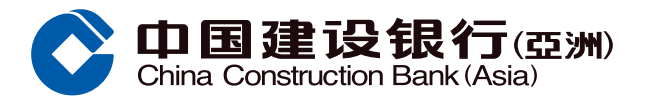

## "PREMIER Savings Account" Online Upgrade Guide

**Step5** Upgrade successfully. Click "Confirm" to return to the homepage, or click "Set up eStatement" to go to the relevant page.

| Upgrade PR        | REMIER Savings Account                                                                                         |                                                       |
|-------------------|----------------------------------------------------------------------------------------------------|-------------------------------------------------------|
| 1) Service Req    | uest > (2) Terms and Conditions > (3) A                                                                        | Acknowledgement                                       |
|                   |                                                                                                    |                                                       |
|                   | Thanks for your application.                                                                                   |                                                       |
|                   | For the information of PREMIER Savings Ad                                                                      | ccount, please refer to Terms and                     |
| $\mathbf{\nabla}$ | Conditions                                                                                                    |                                                       |
|                   |                                                                                                    |                                                       |
|                   | For enquiries, please call our Bank by Phon                                                                    | e at 277 95533.                                       |
| Followings are y  | For enquiries, please call our Bank by Phon<br>your transaction information<br>Upgrade PREMIER Savings Account | e at 277 95533.<br>000000000000 HKD Savings Account   |
| ollowings are y   | For enquiries, please call our Bank by Phon<br>rour transaction information<br>Upgrade PREMIER Savings Account | e at 277 95533.<br>0000000000000000000000000000000000 |